# PIERWSZE LOGOWANIE DO BANKOWOŚCI INTERNETOWEJ SGB24 Z WYKORZYSTANIEM KODÓW SMS

- 1. W pierwszym kroku należy wejść na stronę internetową Banku: <u>www.bsnowe.com.pl</u>.
- 2. Wybieramy opcję 'Bankowość internetowa' lub wchodzimy bezpośrednio na stronę internetową <u>https://sgb24.pl</u>
- 3. Wpisujemy identyfikator otrzymany z Banku rozpoczynający się od NO......

| Logowanie<br>Załoguj się do bankczwości internetzowej | Bankowość w wersji<br>mobilnej w aplikacji<br>SGB Mobile!                                                                                                    |
|-------------------------------------------------------|----------------------------------------------------------------------------------------------------|
| Sciently filiation                                    | Pamiętaj o zasadach bezpieczeństwa.                                                                                                    |
| ONLY                                                  | © Wpikaj adres strony kaprezala do fuarizovski i internatione) 30824<br>lub konyntaj z oficjalnej strony titanis - ne konyntaj se stron<br>polanisjepch sig w vychatowyczakioania w przedatarze. Adres<br>strony kaprenia rozpozyna się of Hitan konschajorego bezpietzne<br>polacychi istarzentenej.                                                                      |
|                                                       | D Zavstar spraveľaj adres strany veve, na której Sej Spjačes. Adres<br>tozpoczyna się od https://wakrais.strany.aldreje.vojfazmie<br>doromu ujęb Saji. Premiętaj rokeniać o wertyfikacji wakładuć<br>certyfikatu wystawkonego dla ujęb 24 pl przes firmę DigiCart.<br>Możete is upowadkić, Kikajiji w Michela.                                                             |
| ELIMANAAT KETKETKETKETKA                              | <ul> <li>Nápřy níe kopií sie do Dankovoski Vniemetovej za potrebníktvem<br/>knieu strzymanego se vládorodsť e nahl smu kdo bodajego vojněkem<br/>vyposlikanske v przedplatene.</li> </ul>                                                                                                    |
| PL Y                                                  | Permittel           Bank min wwmapa potwientownia danych SMS-em lub malliem znazy i instalacji jakichteinkek aptikacji na konstuder ach utydiownikdow W yrzyspałki wytrządenia inięzysielitownik i intervincenie elementatuji (inje z Doracka; Intellini) Bankis.           © 800 86 88 88           © 1440 85 847 28 46 (alla potączeń konstuktioweth-orazit z zagranicy) |

4. Wpisujemy ośmioznakowe hasło otrzymane wiadomością SMS (hasło zostanie wysłane SMS-em dopiero w po wpisaniu identyfikatora i po kliknięciu 'DALEJ'). Po wpisaniu hasła naciskamy ZALOGUJ.

| Logowanie<br>Zaloguj się do bankowości<br>internetowej      | Bankowość w wersji<br>mobilnej w aplikacji<br>SGB Mobile!                                                                                                    |
|-------------------------------------------------------------|----------------------------------------------------------------------------------------------------|
| Hasto<br>Wpisz hasto                                        | Pamiętaj o zasadach bezpieczeństwa.<br><ul> <li>Wpisuj adres strony logowania do Bankowości Internetowej SGB24<br/>lub korzystaj ze óńcjalnej strony Banku - nie korzystaj ze stron</li> </ul>                                          |
| ZALOGUJ                                                     | pojawiających się w wynikach wyszukiwania w przeglądarce. Adres<br>strony logowania rozpoczyna się od https (oznaczającego bezpieczne<br>połączenie internetowe).<br>O Zawsze sprawdzaj adres strony www, na której się logujesz. Adres |
| COFNU                                                       | rozpoczyna się od https:// (w adresie strony widnieje wyłącznie<br>domena sąbż4/20, Pamiejat jrównie o weryfikacji wiażności<br>certyfikatu wystawionego dla sgb24,pl przez firmę DigiCert.<br>Możesz to sprawdzić, kilikając w kłódkę. |
|                                                             | <ul> <li>I vagov ine togajo seje obrakovoda inter neuvovej za posteziniczveni i<br/>linku otrzymanego v władomość e mail/ sme lub będącego wynikiem<br/>wyszuktiwania w przeglądarce.</li> <li>Pamiętajt</li> </ul>                     |
| KOMUNIKATY BEZPIECZENSTWA<br>BEZPIECZNE ZAKUPY W INTERNECIE | Banknie wymaga potwierdzenia danych SMS-em lub mailem oraz<br>instalacji jakółowiek zpiłkcaji komownaterach użdowników.<br>W przypadku wystąpienia nieprawidłowości niezwłocznie<br>skontaktuj się z Doradcą infolinii Banku            |
| -                                                           | <ul> <li>(+48) 61 647 28 46 (dla połączeń komórkowych oraz z<br/>zagranicy)</li> </ul>                                                                                                    |

4. Przepisujemy kod logowania który został wysłany SMS-em a następnie klikamy 'ZALOGUJ'.

| Logowanie<br>Zaloguj się do bankowości<br>internetowej      | Bankowość w wersji<br>mobilnej w aplikacji<br>SGB Mobile!                                                                                                    |
|-------------------------------------------------------------|----------------------------------------------------------------------------------------------------|
| Hasto                                                       | Parmiętaj o zasadach bezpieczeństwa.<br>• Wpisuj adres strony logowania do Bankowości Internetowej SGB24<br>lub korzystaj z oficjalnej strony Banku – nie korzystaj ze stron<br>pojawiających się w wymikach wyszukiwania w przeglądarce. Adres<br>stromy logowania rozpoczyma sie od htrzis ozrazacjacego bezpieczne                                                                                                    |
| Wpisz kod SMS                                               | połączenie internetowe).<br><ul> <li>Zawsze sprawdzaj adres strony wyw, na której się logujesz. Adres<br/>rozpoczyna się ob https:// (w adresie strony widnieje wyłącznie<br/>domena sąb24,pl). Pamiętaj również o weryfikacji ważnaści<br/>certyfikatu wystawionego dla sąb24,pl przez firmę DigiCert.<br/>Możesz to sprawdzić, kilikając w kłódkę.</li> </ul>                                                                                         |
| COFNU                                                       | <ul> <li>Nigdy nie logaj iej do Bankowości Internetowej za pośrednictwem<br/>linku otrzymanego w wiadomości e-mail/ sme lub będącego wynikiem<br/>wyszuki/wania w przeglądzece.</li> <li>Pamiętaj:<br/>Bank nie wymagła potwierzenia danych SMS-em lub mailem orzz<br/>instalacji jakłokowiek apilkacji na komputerach użytkowników.<br/>W przypadku wystąpienia nieprawidłowości niezwłocznie<br/>skontaku jej ze O coracja (nielonii Banku</li> </ul> |
| KOMUNIKATY BEZPIECZEŃSTWA<br>BEZPIECZNE ZAKUPY W INTERNECIE | <ul> <li>B00 88 88 88</li> <li>(+48) 61 647 28 46 (dla połączeń komórkowych oraz z<br/>zagranicy)</li> </ul>                                                                                                    |

 Ostatnią czynnością jest stworzenie własnego hasła do logowania. Po wpisaniu hasła użytkownik może zaznaczyć opcję "Użyj tego samego hasła do autoryzacji" dzięki czemu wpisane hasło automatycznie stanie się również PIN-em do podpisywania autoryzacji.

## Zasady budowy haseł są następujące:

- musi składać się z 8-20 znaków
- musi zawierać przynajmniej jedną wielką literę
- musi zawierać przynajmniej jedną małą literę
- musi zawierać przynajmniej jedną cyfrę

| Polityka bezpieczeństwa<br>banku wymaga zmiany<br>hasła.             | Bankowość w wersji<br>mobilnej w aplikacji<br>SGB Mobile!                                                                                                    |
|----------------------------------------------------------------------|----------------------------------------------------------------------------------------------------|
| Identyfikator užytkownika<br>NOOI<br>Nowe hasło                      | Pamiętaj o zasadach bezpieczeństwa.<br>• Wpłuj adres strony logowania do Bankowości Internetowej SGB24<br>lub korzystaj z ońcjalnej strony Banku – nie korzystaj ze stron<br>pojawających się w wynikach wyszukiwania w przeglądarce. Adres<br>strony logowania rozpoczyna się od https (oznaczającego<br>benetowe zele narcje internetowe).                                                                |
| Powtórz nowe hasło Wpisz ponownie nowe hasło                         | <ul> <li>Zawsze sprawdzaj adres strony www, na której się logujesz. Adres<br/>rozpoczyna się od https:// (w adresie strony widnieje wyłącznie<br/>domena sgb24.pl). Pamiętaj również o weryfikacji ważności<br/>certyfikatu wystawionego dla sgb24.pl przez firmę DigiCert.<br/>Możesz to sprawdzić, klikają w kłódkę.</li> <li>Nigół ynie loguj się do Bankowości Internetowej za pośrednictwem</li> </ul> |
| Użyj tego samego hasła do autoryzacji     ZAPISZ I ZALOGUJ     COFNU | linku otrzymanego w wiadomości e-mail/ sms lub będącego<br>wymikiem wyszukiwania w przeglądarce.<br>Pamiętaj:<br>Bank nie wymaga potwierdzenia danych SMS-em lub mailem<br>oraz instalacji jakichkolwiek aplikacji na komputerach<br>użytkowników.                                                                                                    |
|                                                                      | Polityka bezpieczeństwa<br>banku wymaga zmiany<br>hasła.<br>Morytikator użytkownika<br>Nowe hasło<br>Wpisz hasło<br>Wpisz hasło<br>Wpisz ponownie nowe hasło<br>Wpisz ponownie nowe hasło<br>Wpisz ponownie nowe hasło<br>Wpisz ponownie nowe hasło                                                                                                    |

Po wpisaniu hasła klikamy 'ZAPISZ I ZALOGUJ' a w przeglądarce uruchomi się strona główna bankowości internetowej SGB24.

### AUTORYZACJA DYSPOZYCJI

### A) Podczas pierwszego logowania nie zaznaczono "Użyj tego samego hasła do autoryzacji"

- 1. Przy wykonywaniu przelewu należy w polu (1) 'Podaj hasło' wpisać swoje hasło do logowania.
- 2. W polu (2) 'Podaj kod SMS' wpisujemy kod z SMS-a wysłanego na nr tel. kom.

| Nadawca:           | BARTC<br>JEV<br>86-17(                                           |   |
|--------------------|------------------------------------------------------------------|---|
| Odbiorca:          | ega Bai                                                          |   |
| Rachunek odbiorcy: | 33 1090 1678 000<br>Santander Bank Polska S.A. 1 o. w Grudziądzu |   |
| Kwota:             | 1,00 PLN                                                         |   |
| Tytułem:           | wpłata                                                           |   |
| Data realizacji:   | Dzisiaj                                                          |   |
| Rodzaj przelewu:   | Elixir i wewnętrzny                                              |   |
|                    | UKRYJ DODATKOWE INFORMACJE                                       |   |
| Data dostarczenia: | Dzisiaj, (                                                       |   |
| Opłaty:            | 1,00 PLN - Przelewy Elixir                                       |   |
| Podaj hasło :      |                                                                  |   |
| 2 Podaj kod SMS:   |                                                                  | 0 |
|                    | Operacja nr z dnia 08                                            |   |
|                    | АКСЕРТИ                                                          |   |

3. Po uzupełnieniu danych klikamy w przycisk 'AKCEPTUJ'.

B) Podczas pierwszego logowania nie zaznaczono "Użyj tego samego hasła do autoryzacji"

- 1. Przy wykonywaniu przelewu system poinformuje że konieczne jest ustawienie swojego hasła do autoryzacji i poprosi o przejście do ustawień.
- 2. Po przejściu do ustawień zostanie wyświetlone okno:

| mana nas                            |                                                           |                                                                                                    |
|-------------------------------------|-----------------------------------------------------------|----------------------------------------------------------------------------------------------------|
| imiętaj!                            |                                                           |                                                                                                    |
| żeli wykonałeś re                   | eset hasła to w polu "Obecne hasło" podaj tymczasowe hasł | io otrzymane SMS-em.                                                                                                    |
|                                     |                                                           |                                                                                                    |
|                                     |                                                           |                                                                                                    |
| Obecne hasło                        | Wpisz obecne hasło                                        | Zadbaj o zachowanie poufności                                                                                                    |
|                                     |                                                           |                                                                                                    |
|                                     |                                                           | swojego hasła.                                                                                                    |
| Nowe hasło                          | Wpisz nowe hasło                                          | swojego hasła.<br>• Nie udostępniaj hasła innym osobom,<br>na żadrych stronach internetowych                                                                                                    |
| Nowe hasło                          | Wpisz nowe hasło                                          | <ul> <li>swojego hasła.</li> <li>Nie udostępniaj hasła innym osobom,<br/>na żadnych stronach internetowych,<br/>pocztą elektroniczną, wiadomością<br/>SMS lubu w dowydar ja za donia.</li> </ul>                                                |
| Nowe hasło<br>Powtórz nowe<br>hasło | Wpisz nowe hasło<br>Powtórz nowe hasło                    | <ul> <li>swojego hasła.</li> <li>Nie udostępniaj hasła innym osobom<br/>na żadnych stronach internetowych,<br/>pocztą elektroniczną, wiadomością<br/>SMS lub w odpowiedzi na żądania<br/>otrzymane od pracowników banku.</li> </ul>             |
| Nowe hasło<br>Powtórz nowe<br>hasło | Wpisz nowe hasło<br>Powtórz nowe hasło                    | swojego hasła.<br>• Nie udostępniaj hasła innym osobom,<br>na żadnych stronach internetowych,<br>pocztą elektroniczną, wiadomością<br>SMS lub w odpowiedzi na żądania<br>otrzymane od pracowników banku.<br>• Definiując swoje hasło pamiętaj o |

- 3. W polu (1) obecne hasło wpisujemy hasło tymczasowej do autoryzacji wysłane SMS-em.
- 4. W Polu (2) i (3) wymyślamy i wpisujemy nowe wymyślone hasło służące do autoryzacji.
- 5. Po wpisaniu wszystkich danych klikamy 'ZATWIERDŹ' a następnie wracamy do pulpitu i ponownie wprowadzamy przelew.
- 6. Od teraz przy wykonywaniu przelewu należy w polu (1) 'Podaj hasło' wpisywać swoje hasło (które wymyśliliśmy w pkt. 4).
- 7. W polu (2) 'Podaj kod SMS' wpisujemy kod z SMS-a wysłanego na nr tel. kom.

| Nadawca:           | BARTC<br>JEV<br>86-17(                                           |
|--------------------|------------------------------------------------------------------|
| Odbiorca:          | ega Bai                                                          |
| Rachunek odbiorcy: | 33 1090 1678 000<br>Santander Bank Polska S.A. 1 o. w Grudziądzu |
| Kwota:             | 1,00 PLN                                                         |
| Tytułem:           | wpłata                                                           |
| Data realizacji:   | Dzisiaj                                                          |
| Rodzaj przelewu:   | Elixir i wewnętrzny                                              |
|                    | UKRYJ DODATKOWE INFORMACJE                                       |
| Data dostarczenia: | Dzisiaj, I                                                       |
| Opłaty:            | 1,00 PLN - Przelewy Elixir                                       |
| Podaj hasło :      |                                                                  |
| 2 Podaj kod SMS:   | Ø                                                                |
|                    | Operacja nr z dnia 08                                            |
|                    | AKCEPTIU                                                         |

8. Po uzupełnieniu danych klikamy w przycisk 'AKCEPTUJ'.

# Bezpieczeństwo w Internecie

Poznaj najważniejsze zasady bezpieczeństwa w Internecie.

**Pamiętaj!** Jeśli coś budzi Twoją wątpliwość lub nie działa tak jak powinno, jak najszybciej skontaktuj się z infolinią banku. Czytaj komunikaty bezpieczeństwa, które regularnie zamieszczamy na stronie www.sgb.pl/komunikaty-o-bezpieczenstwie/

### Bankowość internetowa

- Nigdy nie loguj się do bankowości internetowej z linku, który przyszedł do Ciebie mailem lub SMS-em, ani poprzez link z wyszukiwarki. Wpisuj adres strony logowania ręcznie lub korzystaj z przycisku logowania na oficjalnej stronie banku.
- Nie udostępniaj hasła innym osobom, na żadnych stronach internetowych, pocztą elektroniczną, wiadomością SMS lub w odpowiedzi na żądania otrzymane od pracowników banku.
- Sprawdzaj adresy stron www, na których się logujesz, oraz ważność ich certyfikatów. Adres strony logowania powinien zaczynać się od *https*

- Zadbaj o skomplikowane hasła, unikatowe i trudne do odgadnięcia przez postronne osoby.
- Nie używaj tego samego hasła do różnych kont.
- Nie zapisuj haseł na kartkach ani w plikach na komputerze.
- Login i hasło do bankowości oraz numery kart to dane, które powinny być znane tylko Tobie. Nigdy nie podawaj ich innym.
- Nie loguj się przez publiczną, niezabezpieczoną sieć wi-fi lub hotspot do bankowości internetowej czy aplikacji mobilnej.
- Nie loguj się do bankowości na urządzeniach publicznie dostępnych, np. w kafejkach czy w hotelach.
- Pamiętaj aby po każdej sesji wylogować się z bankowości internetowej.
- Ustaw bezpieczne limity operacji dla przelewów, płatności kartami i wypłat gotówki.

### Komputer i telefon

- Regularnie aktualizuj oprogramowanie na komputerze i telefonie (system, aplikacje, przeglądarkę, antywirusy).
- Używaj zapory sieciowej (firewall) i systematycznie skanuj komputer programem antywirusowym.
- Nie instaluj na komputerze i smartfonie oprogramowania z nieznanych źródeł.
- Nie podłączaj zewnętrznych nośników danych (np. pendrive) do swojego komputera, jeśli nie masz pewności co do ich bezpieczeństwa. Podobnie z podłączaniem telefonu do komputera.
- Pobieraj aplikację mobilną banku i jej aktualizacje wyłącznie z autoryzowanych sklepów: Google Play i App Store.
- Zawsze blokuj dostęp do telefonu i komputera. Zabezpiecz telefon hasłem, wzorem, odciskiem palca lub Face ID.
- W razie utraty karty lub telefonu z aktywną aplikacją od razu je zablokuj. Kartę możesz zablokować przez bankowość internetową lub mobilną, a aplikację przez infolinię banku.

### Podejrzany kontakt

- Zastanawia Cię wiadomość o dziwnym zamówieniu lub zaległej płatności? Przed podjęciem czynności w niej wskazanej skontaktuj się z biurem obsługi klienta firmy, która wysłała tę wiadomość.
- Nie otwieraj załączników w niespodziewanych mailach, jeśli nie wiesz co może w nich być.
- Nie klikaj w linki i nie pobieraj żadnych aplikacji, jeśli nie znasz nadawcy wiadomości.
- Dokładnie czytaj powiadomienia o transakcjach, w tym SMS-y jeśli coś się nie zgadza, nie zatwierdzaj operacji.
- Jeżeli dzwoni do Ciebie przedstawiciel banku, ale nie masz pewności, że nim jest zerwij połączenie. Potem samodzielnie zadzwoń na naszą infolinię.
- Nie przekazuj kodu BLIK nikomu, nawet znajomemu.
- Kupujesz w nowym sklepie? Poszukaj opinii na jego temat (z różnych źródeł)
- Nie podawaj PIN-u do karty podczas zakupów w Internecie. Do potwierdzenia transakcji kartą w Internecie nigdy nie jest wymagane podanie PIN.